## **VOX IMAGO** PER LE BIBLIOTECHE

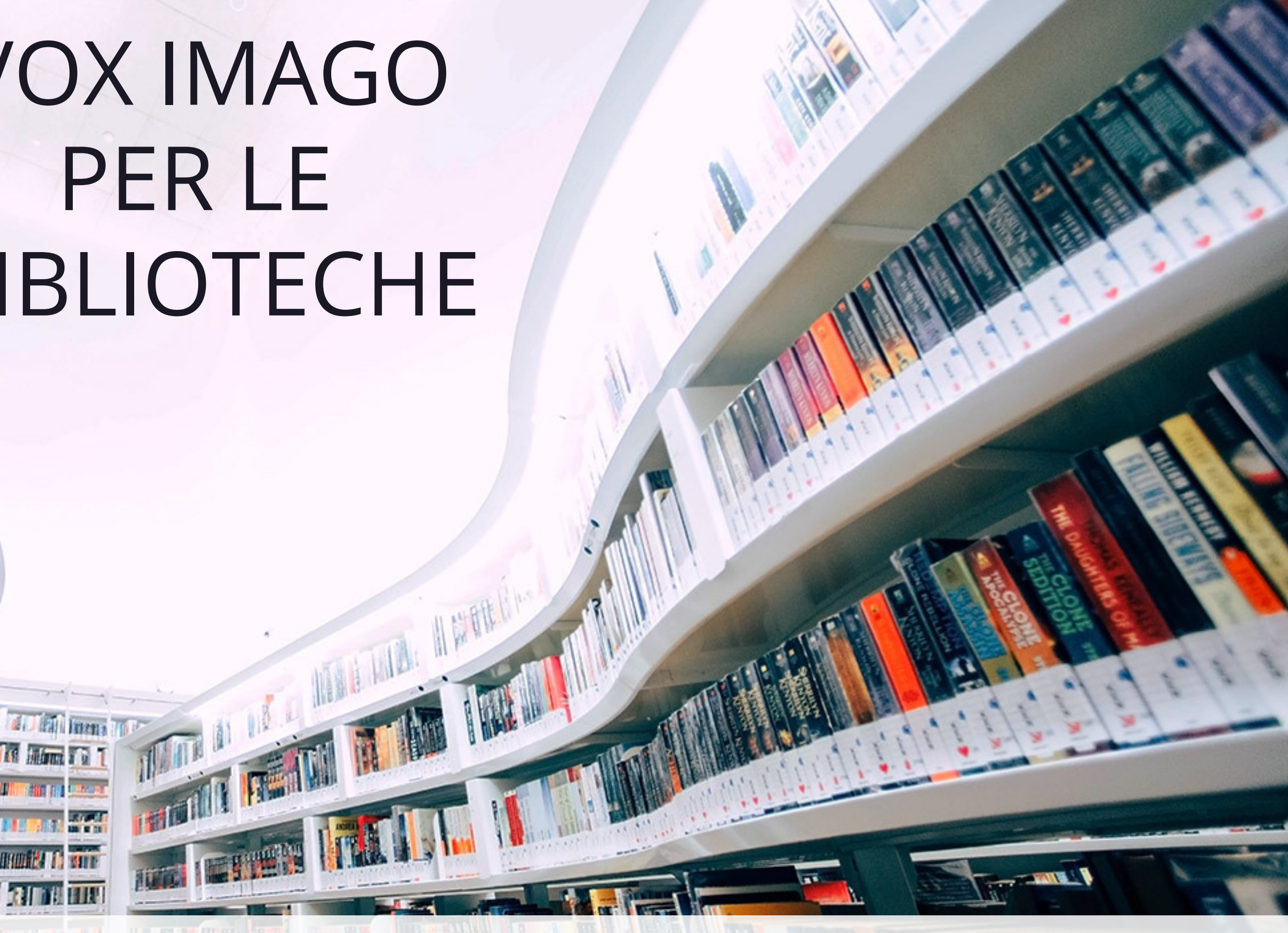

Iniziativa editoriale-musicale curata da

INTESA M SANPAOLO

IMARY

nell'ambito dI Progetto Cultura

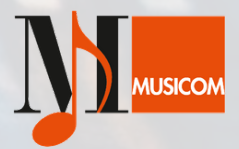

La collana multimediale **Vox Imago** è un progetto realizzato da **Intesa Sanpaolo** nell'ambito di **Progetto Cultura**. Ogni edizione, a cadenza annuale, presenta un titolo significativo del repertorio operistico e si propone di stimolare, favorire e diffondere la conoscenza del melodramma grazie a linguaggi più moderni.

Dal 2019, Vox Imago è in **digital delivery**.Il documentario, la selezione video e la registrazione audio integrale dell'opera, la trama e il libretto, la guida all'ascolto, la guida didattica, il libro (disponibile in edizione limitata anche in formato cartaceo), saggi, fonti storiche: tutti i contenuti elencati sono ora proposti sul portale www.voximago.it e tramite l'app Vox Imago (per iOS e Android).

Ispirandosi al principio di realizzare un bene comune e renderlo fruibile dal maggior numero di persone, Intesa Sanpaolo mette gratuitamente a disposizione tutte le edizioni della collana a enti e biblioteche, che possono richiederne l'invio indirizzando un'e-mail a: editoriamusica@intesasanpaolo.com

L'adesione al modulo **Strumenti per le biblioteche** offre agli utenti che presso i luoghi di pubblica lettura richiedono l'edizione digitale, la possibilità di accesso anche a tutti i contenuti multimediali per tutta la durata del prestito.

# COME REGISTRARSI?

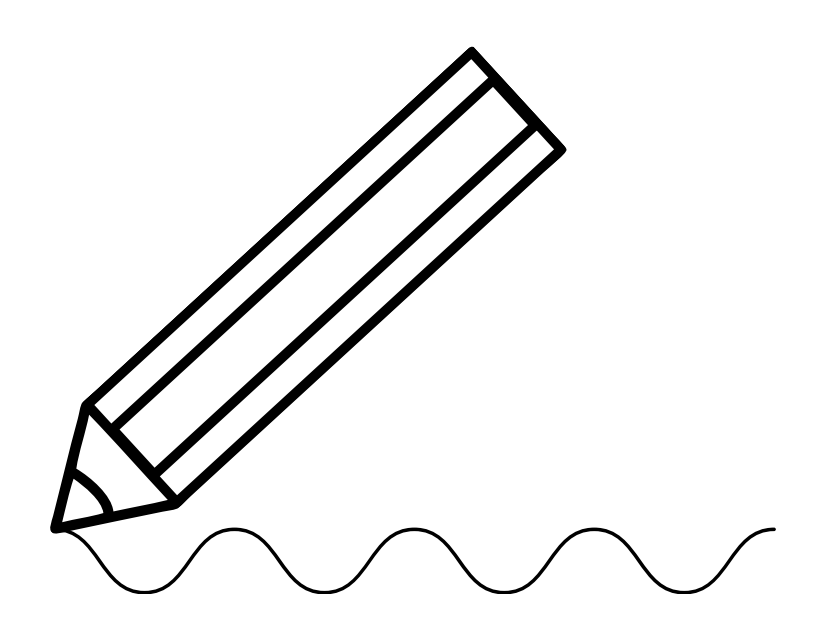

### Accedi al sito www.voximago.it, vai alla pagina Biblioteche e clicca su "Registrati"

Compila tutti i campi e clicca sul pulsante "Registrati". Riceverai una mail di conferma con i tuoi dati.

La registrazione sarà attiva ma in attesa di verifica. Il nostro staff ti contatterà per accertare la validità della tua identità come biblioteca. Nel frattempo, potrai vedere i contenuti accessibili senza codice.

Al completamento della verifica, potrai anche accedere a tutti i contenuti del sito e al modulo "**Strumenti per le Biblioteche**", in alto a destra.

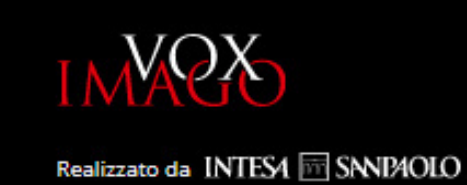

#### **BIBLIOTECHE: REGISTRAZIONE**

Hai ricevuto l'edizione cartacea (libro + cahier) e vuoi gestirne il prestito?

Registrati qui per accedere al servizio dedicato, che ti permetterà di generare dei codici temporanei da fornire a chi vorrà consultare l'edizione.

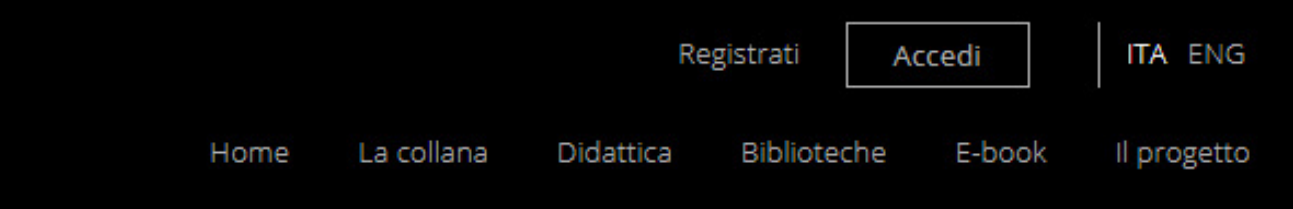

#### INSERISCI I TUOI DATI

Nome del referente \*

Cognome del referente \*

Nome della biblioteca \*

Codice della biblioteca (opz.)

Località/Comune della biblioteca \*

Email (indirizzo istituzionale) \*

Servirà per l'accesso al pannello di gestione

Crea la tua password \*

Almeno 8 caratteri, un numero e una maiuscola

Conferma la tua password \*

Riceverai una mail di riepilogo dei tuoi dati. Ricordati di controllare anche la cartella di posta indesiderata.

■ Ho preso visione di quanto riportato nell'informativa della privacy e, iscrivendomi, do il consenso al trattamento dei miei dati per la corretta ricezione dei servizi e delle comunicazioni offerti da Musicom.it S.r.l. e da Intesa Sanpaolo – Direzione Arte, Cultura e Beni Storici. \*

Registrati

Dalla sezione "Strumenti per le biblioteche", clicca su "**Volumi**" per registrare la tua copia, inserendo anche il codice che si trova sull'etichetta applicata sulla copertina del cahier.

Dal menù a tendina, scegli il titolo e la lingua del volume

#### 2.

Inserisci il codice, trattini compresi

> Personalizza il campo note in base alle tue esigenze (ad. es. la segnatura del volume)

Compilati tutti i campi, clicca su "Aggiungi il volume"

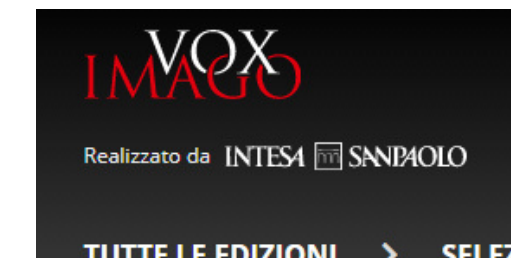

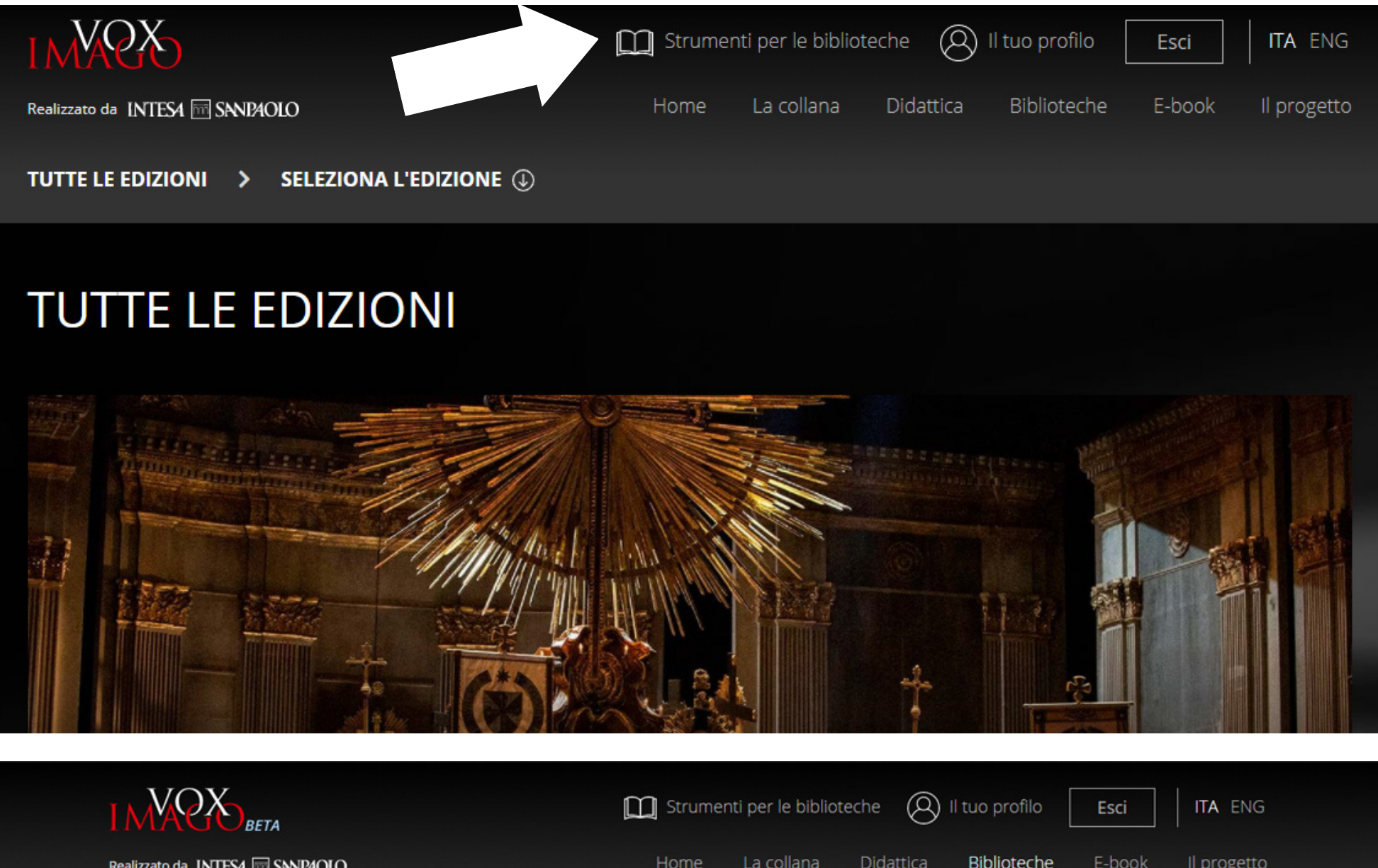

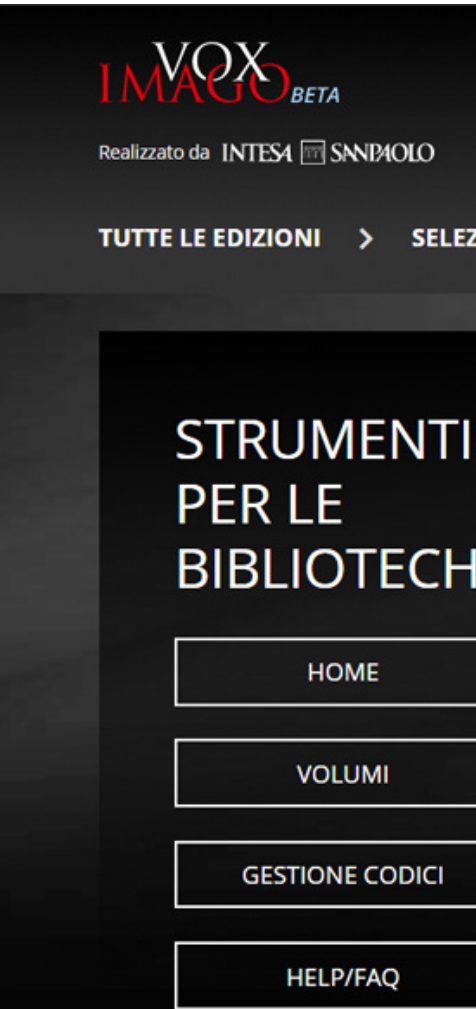

3.

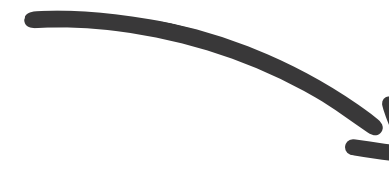

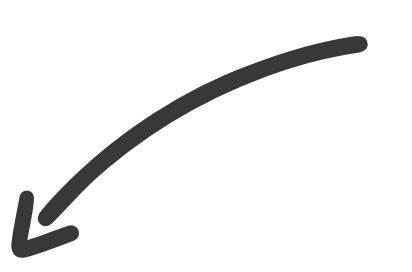

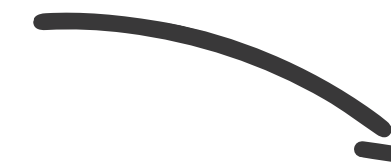

|     |      |                |          |    | -   |
|-----|------|----------------|----------|----|-----|
| -   |      | ED             | <b>^</b> | 16 | (m) |
| - 4 | IN U | <br><b>E U</b> | UN       |    | (1) |
|     |      |                |          |    | 9   |

| -1 | > VOLUMI > AGGIUNGI VOLUME                                     |
|----|----------------------------------------------------------------|
|    | Scegli l'opera                                                 |
| HE | Donizetti Don Pasquale 2019 - ITA 🗸 🗸                          |
|    | Inserisci il tuo codice (trattini compresi)<br>xx-xxx-xxx-xxxx |
|    | Inserisci nota o segnatura                                     |
|    | opzionale                                                      |
|    | Aggiungi volume Vox Imago                                      |

# STRUMENTI PER LE BIBLIOTECHE

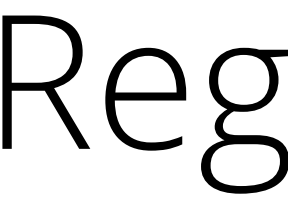

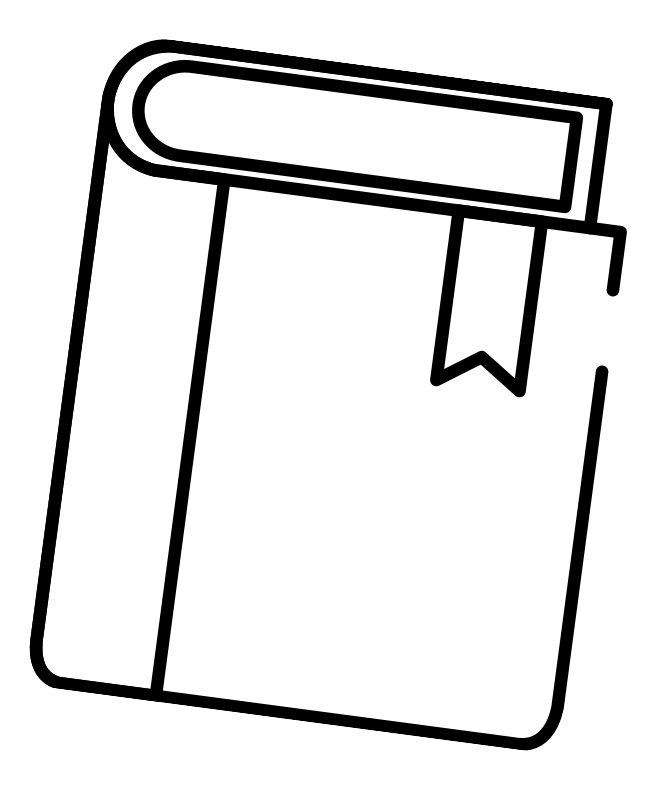

### Registra un nuovo volume

| Realizzato da INTESA International Sinnia OLO |             | Home La collana Didattica                   | Biblioteche E-b | ook II progetto |
|-----------------------------------------------|-------------|---------------------------------------------|-----------------|-----------------|
|                                               |             |                                             |                 |                 |
| UTTE LE EDIZIONI > SELEZIONA L'ED             | DIZIONE (J) |                                             |                 |                 |
|                                               |             |                                             |                 |                 |
|                                               |             |                                             |                 |                 |
| STRUMENTI                                     | > VOLUMI    |                                             |                 |                 |
| PER LE                                        | VOX IMAGO   | VOLUME                                      | CODICE          |                 |
| BIBLIOTECHE                                   | 2020        | Puccini Tosca 2020 - ITA (Volume per test)  | JZ-VI4-AVE-20WK | C 4             |
| HOME                                          | 2019        | Donizetti Don Pasquale 2019 - ITA (Test)    | HS-VIF-X4K-19N0 | C 👁             |
| HOME                                          | 2019        | Donizetti Don Pasquale 2019 - ITA (EM)      | LZ-VI7-WT1-195U | C 4             |
|                                               | 2019        | Donizetti Don Pasquale 2019 - ITA (TC (o0)) | LN-VI0-052-19R0 | ľ 4             |
| VOLUMI                                        | 2019        |                                             |                 |                 |

In questa sezione potrai anche:

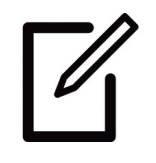

**MODIFICARE** le note che hai inserito sul volume

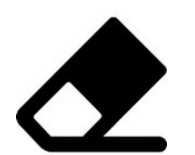

**CANCELLARE** il volume dal servizio biblioteche

Nella sezione "**Volumi**", puoi verificare se hai registrato correttamente la tua copia.

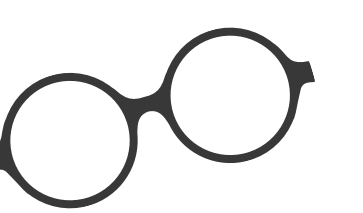

#### **NOTA BENE**

#### Se **cancelli un**

volume dalla lista dei volumi registrati, eliminerai anche il codice ad esso abbinato, disattivando così la possibilità di generare codici temporanei per gli utenti della tua biblioteca.

# STRUMENTI PER LE BIBLIOTECHE

## Genera un nuovo codice temporaneo

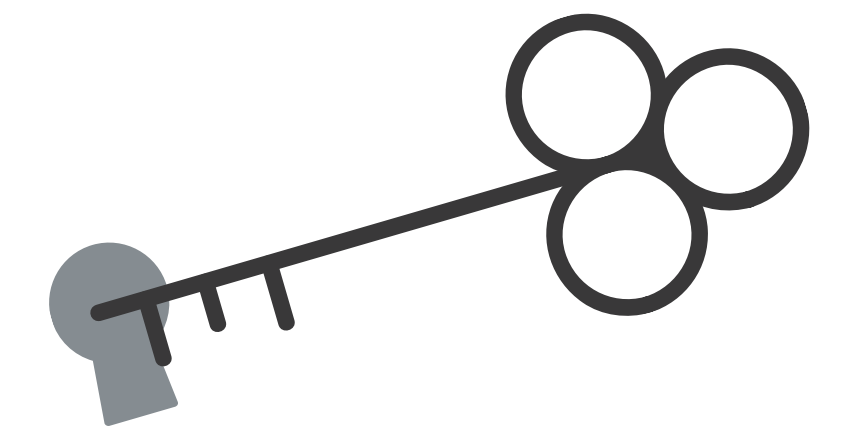

Nella sezione "**Gestione codici**", puoi creare un nuovo codice temporaneo partendo da uno dei volumi già registrati.

> Dal menù a tendina, seleziona il volume per il prestito e clicca su "**Crea nuovo codice**"

2.Completa il campo note, in base alle tue necessità

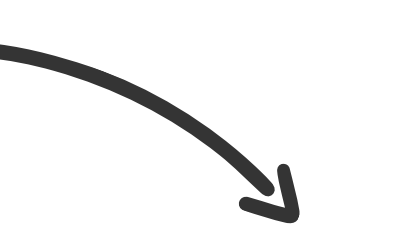

**3.** Inserisci la scadenza del codice temporaneo tramite il calendario

**4.** Compilati tutti i campi, clicca su "**Crea nuovo codice**"

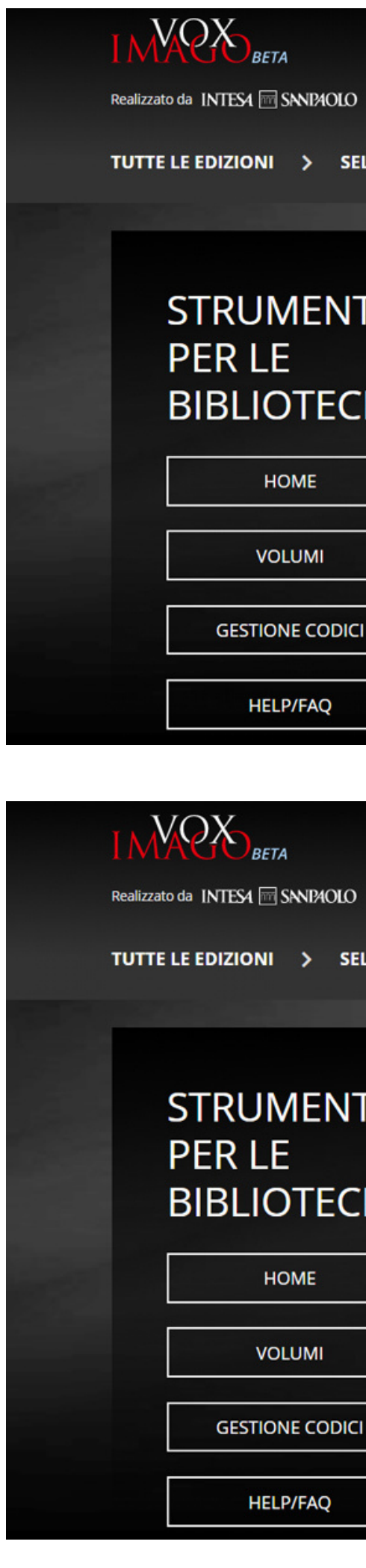

|               |                   | 🛄 Strume         | nti per le biblio | teche 🛞   | Il tuo profilo | Esci   | ITA ENG     |  |
|---------------|-------------------|------------------|-------------------|-----------|----------------|--------|-------------|--|
| )             |                   | Home             | La collana        | Didattica | Biblioteche    | E-book | ll progetto |  |
| ELEZIONA L'ED | IZIONE (L)        |                  |                   |           |                |        |             |  |
|               |                   |                  |                   |           |                |        |             |  |
| ті 🗌          | > GESTION         | IE CODICI        |                   |           |                |        |             |  |
|               | Scegli un vo      | lume             |                   |           |                |        | - 1         |  |
| CHE           | Scegli il         | volume           |                   |           |                |        | ~           |  |
|               | Crea nuovo codice |                  |                   |           |                |        |             |  |
|               | Nessun codi       | ice associato al | volume            |           |                |        |             |  |
|               |                   |                  |                   |           |                |        |             |  |
|               |                   |                  |                   |           |                |        |             |  |

|                       | Strume | nti per le biblio | teche 🛞          | Il tuo profilo | Esci                                                                                                    | ITA ENG     |  |
|-----------------------|--------|-------------------|------------------|----------------|----------------------------------------------------------------------------------------------------|-------------|--|
|                       | Home   | La collana        | Didattica        | Biblioteche    | E-book                                                                                                    | Il progetto |  |
| ELEZIONA L'EDIZIONE 🕕 |        |                   |                  |                |                                                                                                    |             |  |
|                       |        |                   | A REAL PROPERTY. |                | Contraction of the local division of the local division of the loc |             |  |

|   | > CODICI > CREA NUOVO CODICE               |   | 1000 |
|---|--------------------------------------------|---|------|
|   | Abbinato al volume:                        |   |      |
| E | Puccini Tosca 2020 - ITA (Volume per test) | × |      |
|   | Inserisci nota (opzionale):                |   |      |
|   | opzionale                                  |   |      |
|   | Inserisci data scadenza:                   |   |      |
| 7 | 03/02/2021                                 |   |      |
|   |                                            |   |      |
|   | Crea nuovo codice                          |   |      |

Il codice appena generato comparirà nella prima colonna della tabella di riepilogo dei codici temporanei e potrà essere consegnato all'utente.

#### La **data di scadenza del codice** è riportata nella terza colonna. Nella quarta colonna, invece, puoi verificare lo stato del codice.

Tramite le icone dell'ultima colonna potrai:

**MODIFICARE** le note associate al codice o la data di scadenza

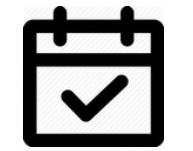

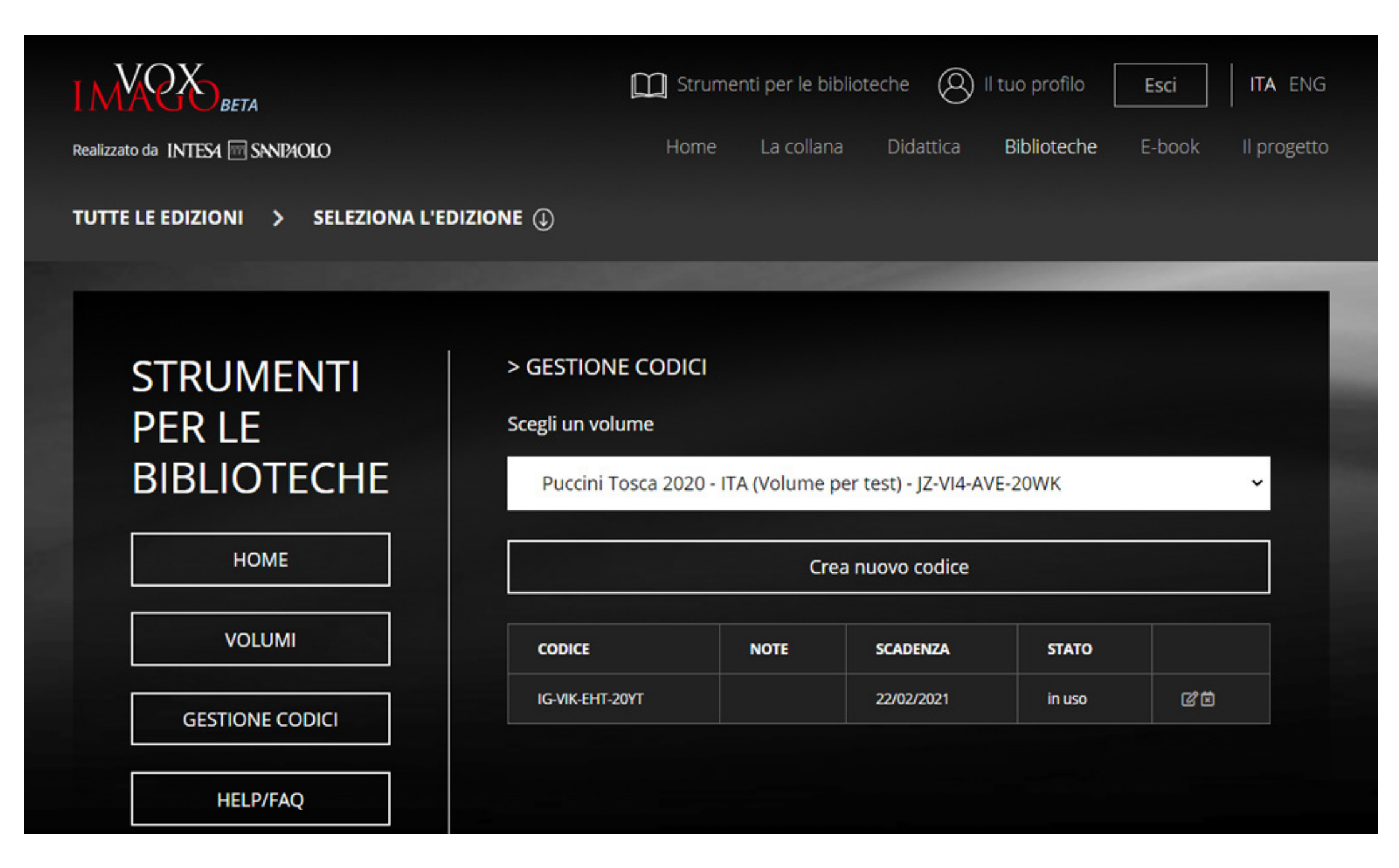

### **INTERVENIRE SULLO STATO DEL CODICE**, che può essere: valido, in uso, scaduto o invalidato

Il codice può essere:

**VALIDO**: è pronto per essere usato ma l'utente non l'ha ancora associato a un proprio account.

**INVALIDATO**: a prescindere dalla sua data

di scadenza, il bibliotecario può per qualsiasi motivo decidere di non rendere più valido il codice.

**IN USO**: l'utente ha già inserito il codice nel proprio profilo e sta navigando sul sito e accedendo a tutti i contenuti di Vox Imago.

**SCADUTO**: raggiunta la data di scadenza indicata in fase di generazione, il codice cessa di essere valido.

**NOTA BENE** Se invalidi un codice per sbaglio, nessun problema. Basta cliccare nuovamente sul per riattivare il codice. bottone

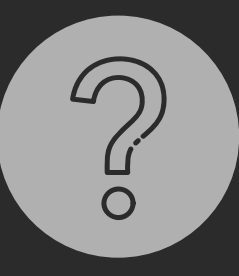

Se hai domande, consulta la sezione HELP/FAQ.

### CONTATTI

Per maggiori informazioni sul modulo Strumenti per le biblioteche di Vox Imago o eventuali richieste di supporto tecnico:

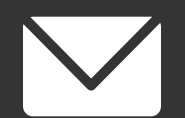

info@voximago.it

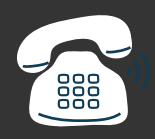

+39 02 461525

### Per ricevere i volumi della collana Vox Imago:

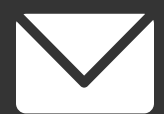

editoriamusica@intesasanpaolo.com

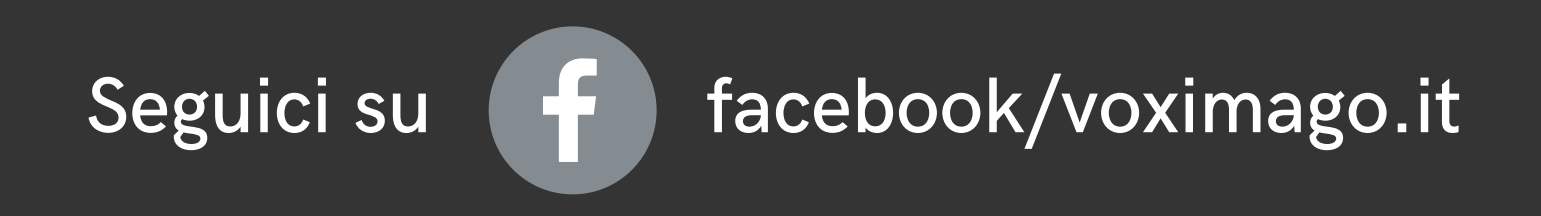

www.voximago.it